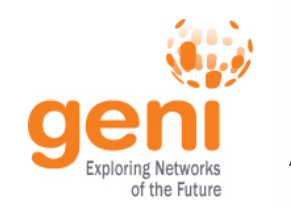

# Are you ready for the tutorial?

- 1. Grab instructions
- Did you do the pre-work?
  A. Do you have an account?
  B. Have you installed the tools?
  \* ssh
- 3. Connect to the network
  - For today, connect to U. Kentucky's wireless network:

#### ukyedu

# GENI Portal is at: http://portal.geni.net

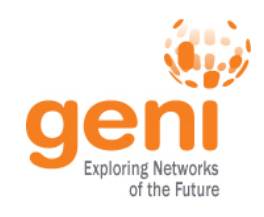

# A First Experiment using GEN

### Violet R. Syrotiuk Arizona State University

Based on a presentation by Sarah Edwards and Vic Thomas

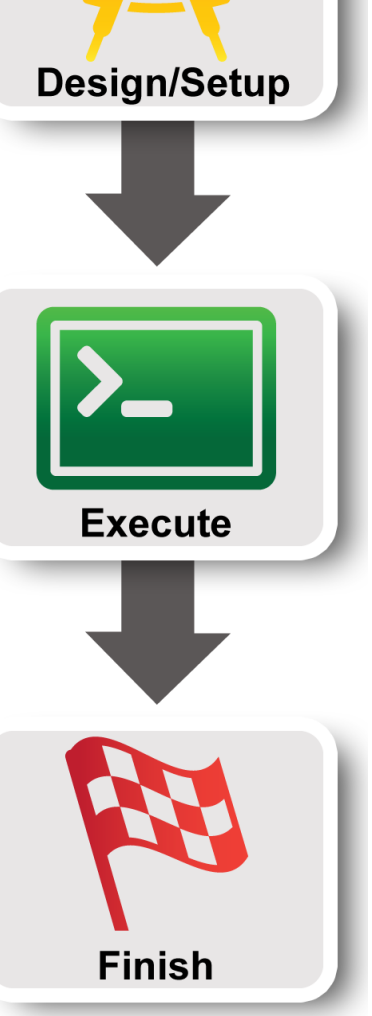

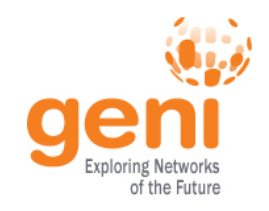

# Hands On Exercise

### **Do a Simple Experiment in GENI**

Reserve 5 VMs connected at layer 2.

Run an experiment using Named Data Networking.

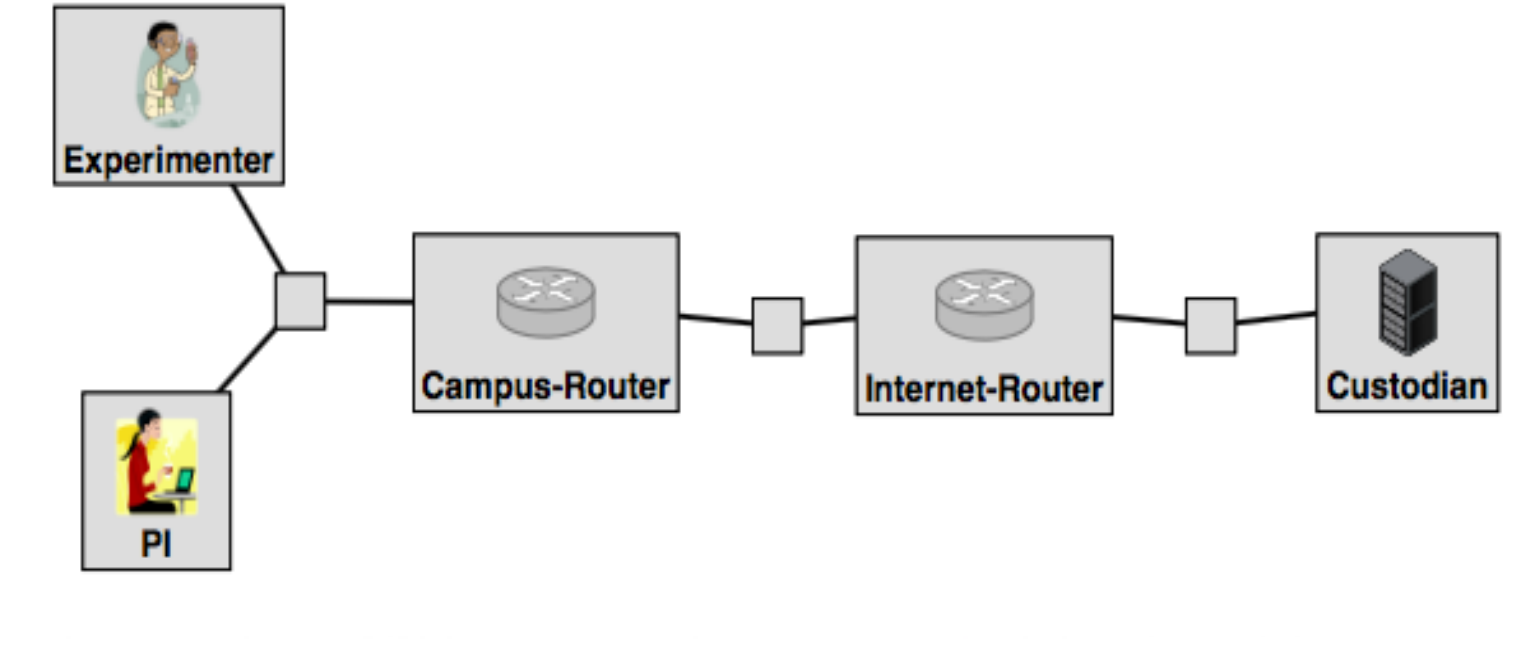

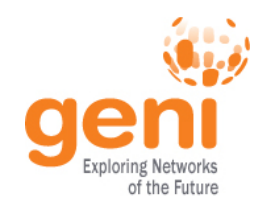

# **Experiment Workflow**

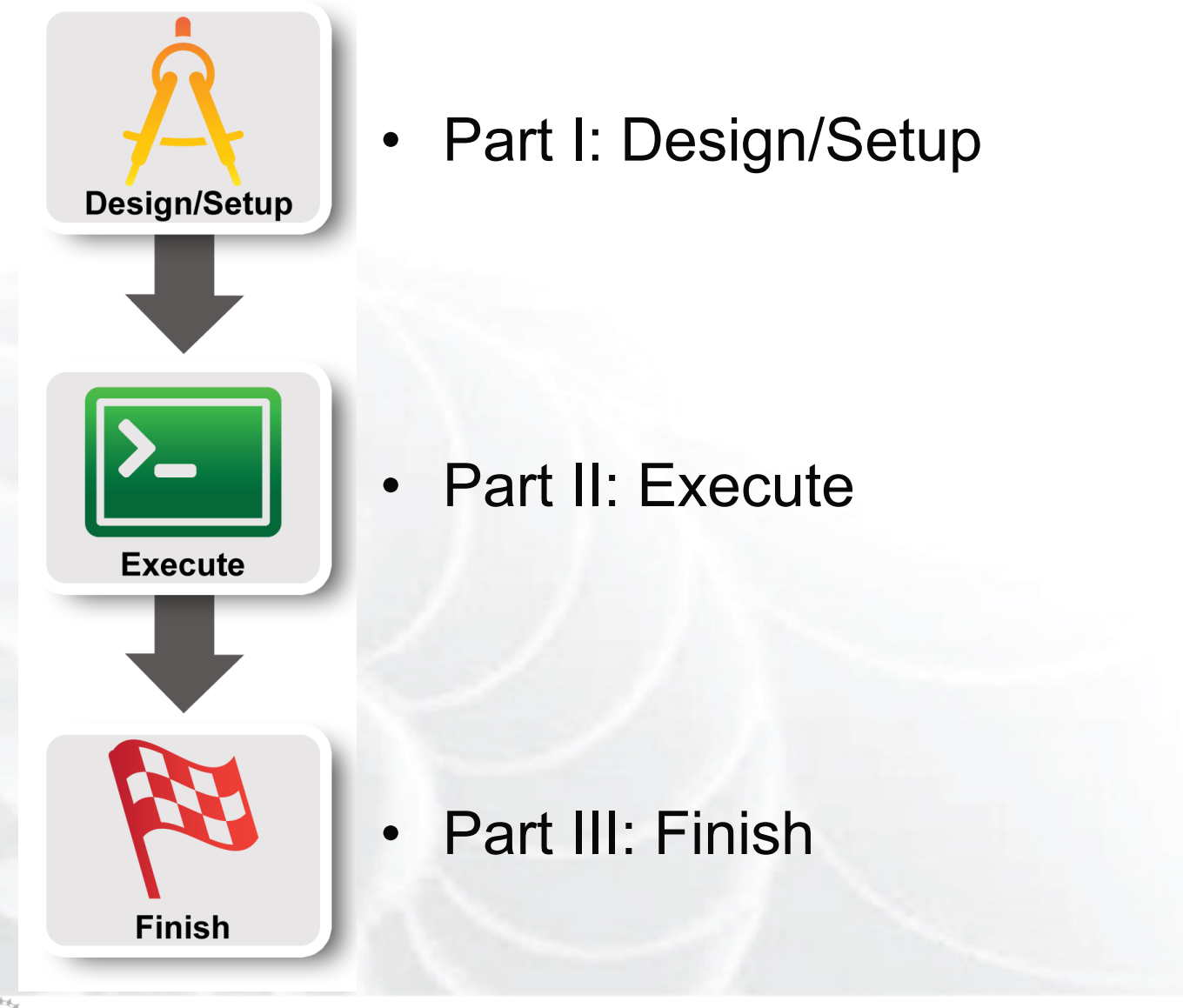

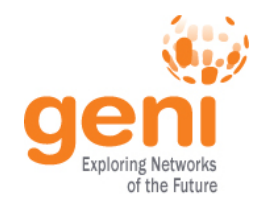

# **Use the GENI Portal and Jacks**

### WELCOME TO GENI

GENI is a new, nationwide suite of infrastructure supporting "at scale" research in networking, distributed systems, security, and novel applications. It is supported by the National Science Foundation, and available without charge for research and classroom use.

# Use GENI

#### Find out more about using GENI

- Information for GENI
   experimenters
- Published research that used GENI resources
- Get help using GENI

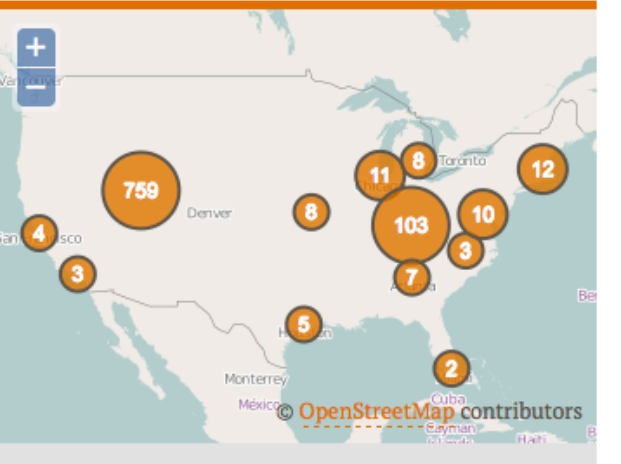

These are some of the many resources being used in GENI experiments across the country.

### http://portal.geni.net

Sponsored by the National Science Foundation

of the Future

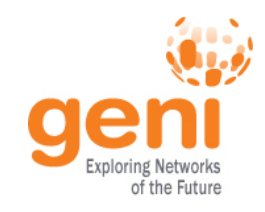

# The GENI Portal is...

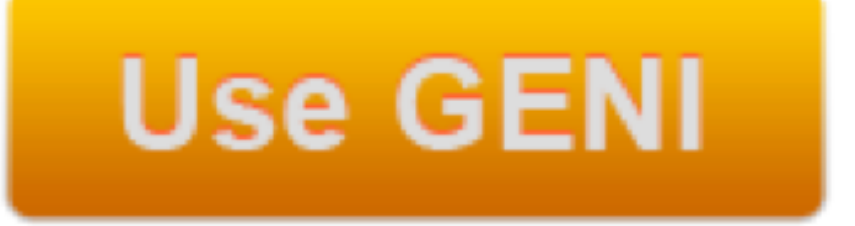

# A web-based tool for experimenters to manage **experimenters**, **projects**, and **slices**.

Includes simple tools to reserve **resources**.

### Among other things!

| <b>Beni</b><br>Exploring Networks<br>of the Future                                                                                                    | Jacks and jFed are                                           |
|----------------------------------------------------------------------------------------------------|--------------------------------------------------------------|
| Fed Experimenter Toolkit   General Topology Viewer   Report Reboot   Weboot Share   Update Status Renew   Experiment Advanced   Zoom Zoom     Image: Solution of the status of the status of the |                                                              |
| Walting for nodes from InstaGENI Clemson to become ready. Testing connectivity to nodes from InstaGENI Clemson.  U united orrh-jacks-tutorial × This experiment run will expire in 2 hours, 1 minute and 20 seconds.                                                                                                    | Image: Custom Type   Hardware Type   (any)   Custom Hardware |

### Graphical user interfaces (GUIs) for: – designing topologies in GENI – reserving resources in GENI

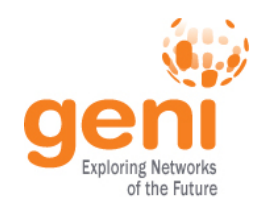

### **Establish Environment**

# Use GENI

- 1 Design the experiment
- 2. Establish the environment
  - 2.1 Pre-work: Create a GENI account
  - 2.2 Pre-work: Ask to join a project

**Project Name: GRW-Summer-Camp-UKentucky** 

2.3 Generate and download ssh keypair

Click on SSH Keys drop-down under "Your Name"

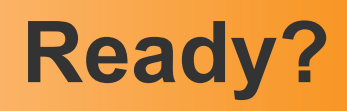

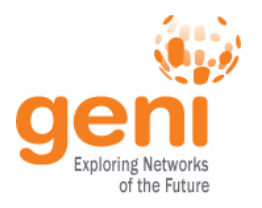

# http://portal.geni.net

- Login to the GENI Portal
  - Check if your institution is listed on the Portal
    - If so, log in using your university authentication
  - Otherwise
    - Request an account
- Have you joined the GENI project for the workshop?
  - Click Home Projects Join a Project

| deni                           |          |
|--------------------------------|----------|
| portal                         |          |
|                                |          |
| Enter your organization's name |          |
|                                |          |
|                                | Continue |

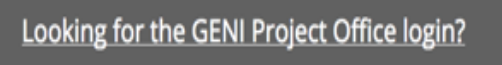

Can't find your school or organization above? Request an account | Contact GENI Help

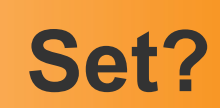

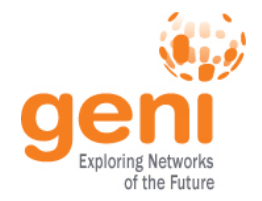

- Create your ssh keys
  - Look for SSH Keys under your name
- Download your ssh private key

| GENI Porta                                   | al                |           |                    | Home              | Tool            | s Partners           | Help             | Vicraj Thomas   |
|----------------------------------------------|-------------------|-----------|--------------------|-------------------|-----------------|----------------------|------------------|-----------------|
| Account Summary                              | SSH Keys          | SSL       | Configure omni     | RSpecs            | Manage Accounts | Outstanding Requests | Preferences      | Profile         |
|                                              |                   |           |                    |                   |                 |                      |                  | RSpecs          |
| SSH Keys                                     |                   |           |                    |                   |                 |                      |                  | Manage Accounts |
| -                                            |                   |           |                    |                   |                 |                      |                  | Preferences     |
| Name                                         |                   | De        | scription          | Public Key        | Private Key     | y PuTTY              | Edit             | Logout          |
| id_geni_ssh_rsa<br>7d:98:39:79:e2:17:cd:25:a | 9:0f:fe:32:c0:a8: | 35:48 Ger | erated SSH keypair | Download Public K | Download P      | rivate Key Download  | l PuTTY Key Edit | Delete          |
|                                              |                   | _         |                    |                   |                 | _                    |                  |                 |

- Windows users:
  - Download your PuTTY key

### Generate and download ssh keypair

For Windows users: PuTTY is recommended

> **PuTTY download:** http://www.putty.org

Mac OS X/Linux users: On your local machine

> mv ~/Downloads/id\_geni\_ssh\_rsa ~/.ssh/.
> chmod 600 ~/.ssh/id\_geni\_ssh\_rsa
> ssh-add ~/.ssh/id\_geni\_ssh\_rsa

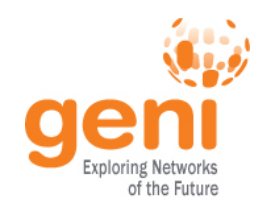

### **Obtain Resources**

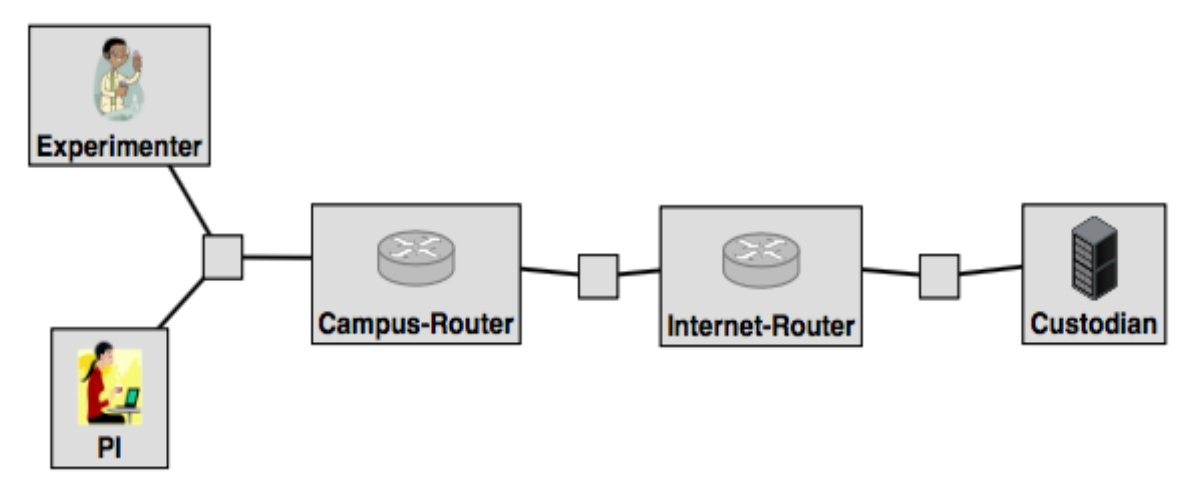

### Open the instructions for this tutorial at:

http://voip.netlab.uky.edu/grw2018ky/

### Create a slice

Bind to an aggregate and reserve the topology

Wait for the resources to be ready!

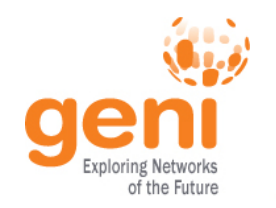

• A new paradigm in content centric networking:

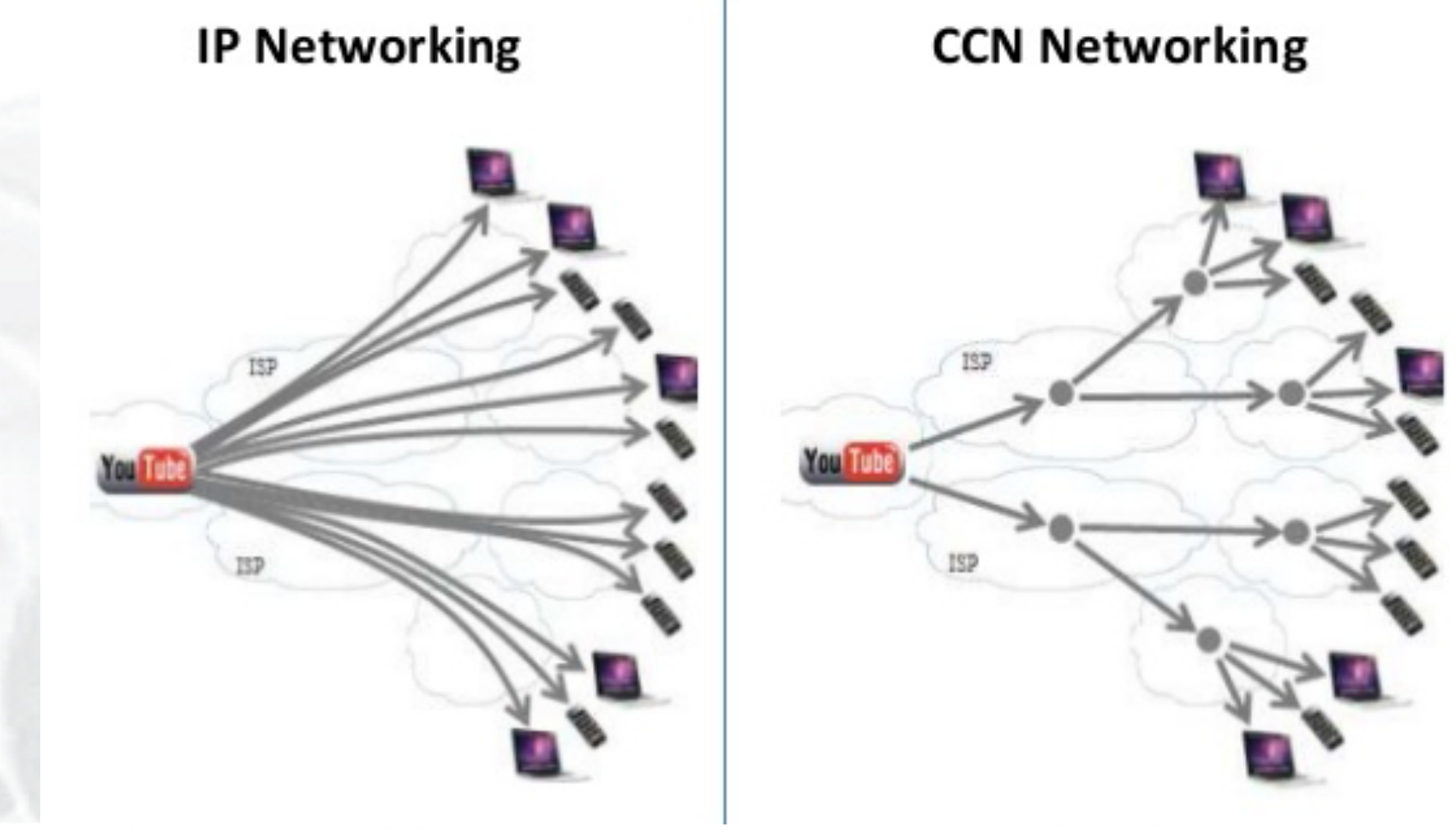

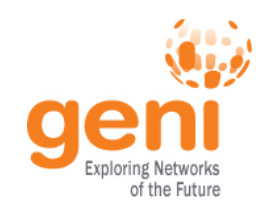

### **Named Data Networking**

• Packet types:

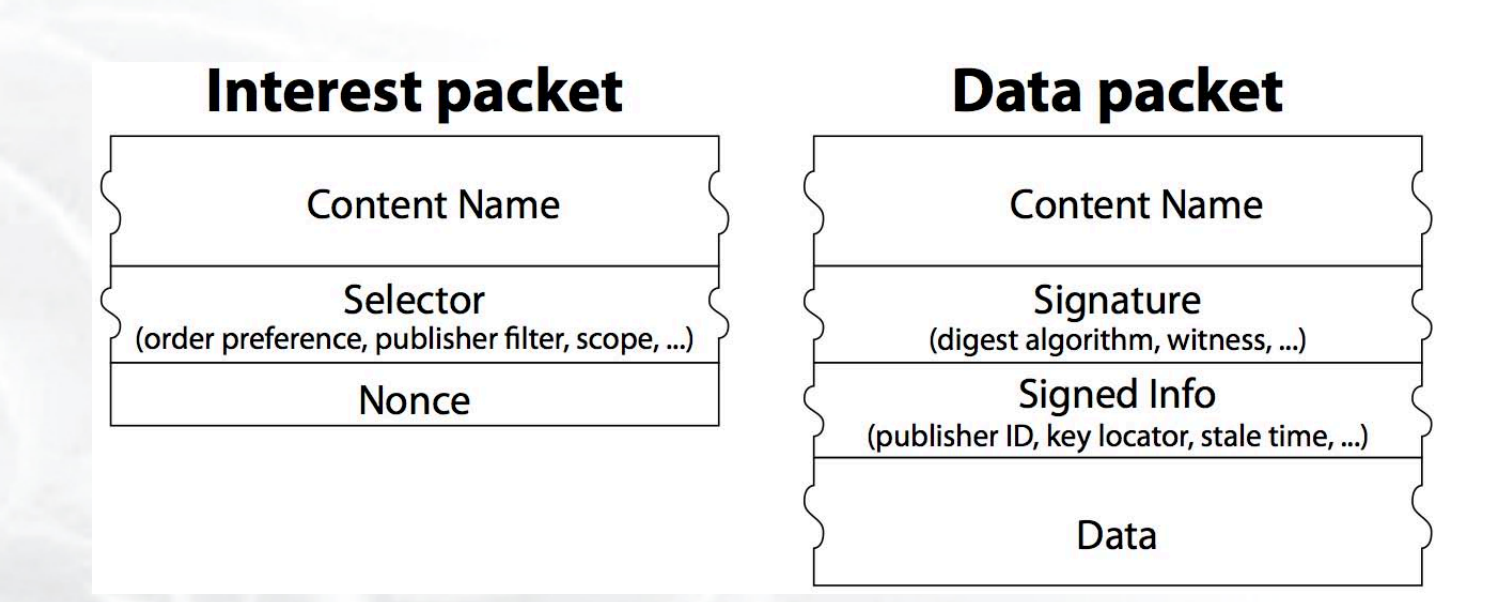

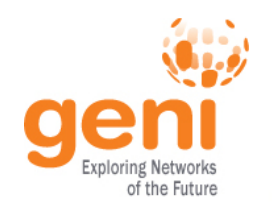

- Forwarding engine:
  - Communication is driven by the receiving end, the data consumer

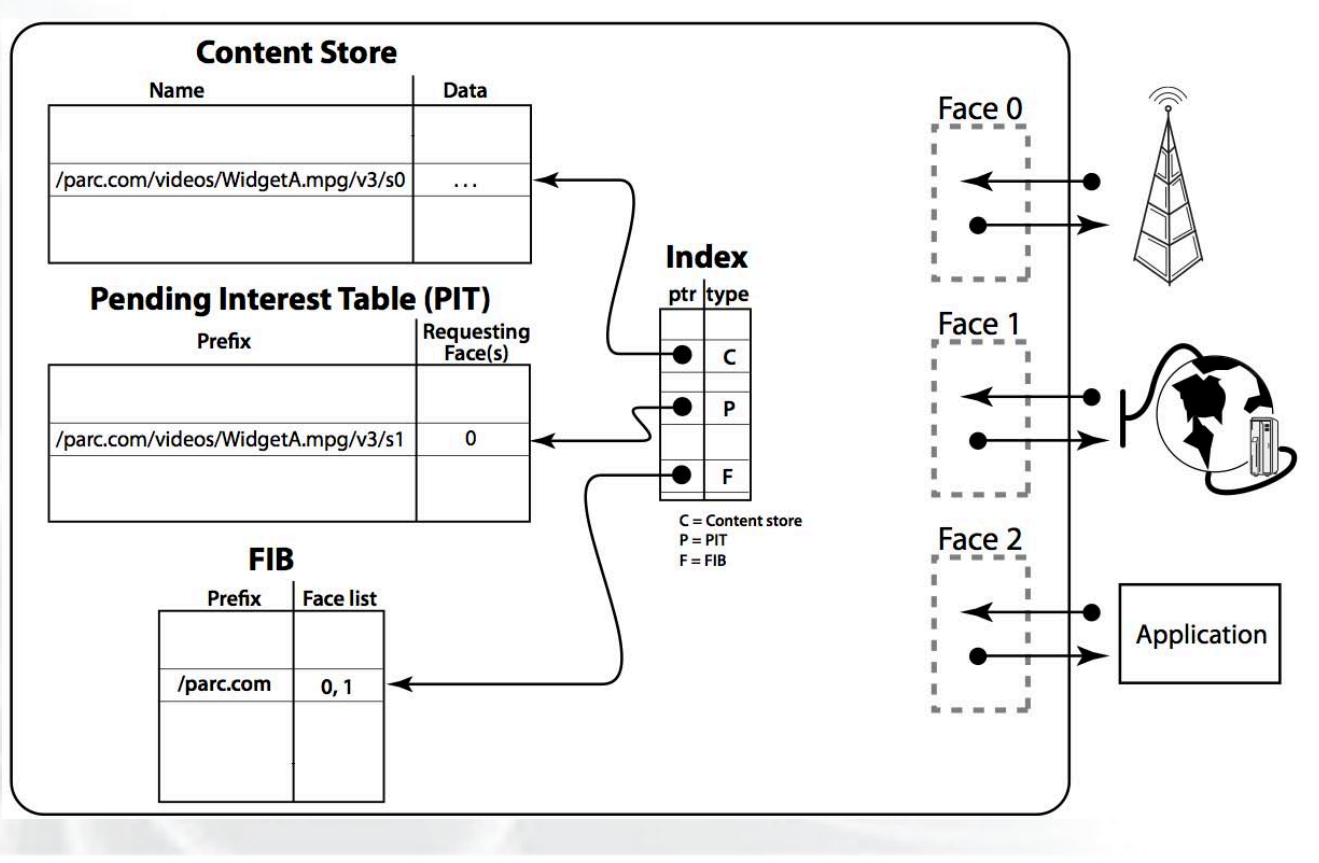

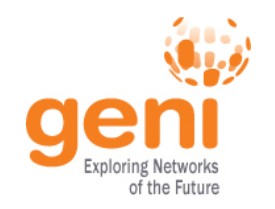

### **Named Data Networking**

• Naming/hierarchical addressing:

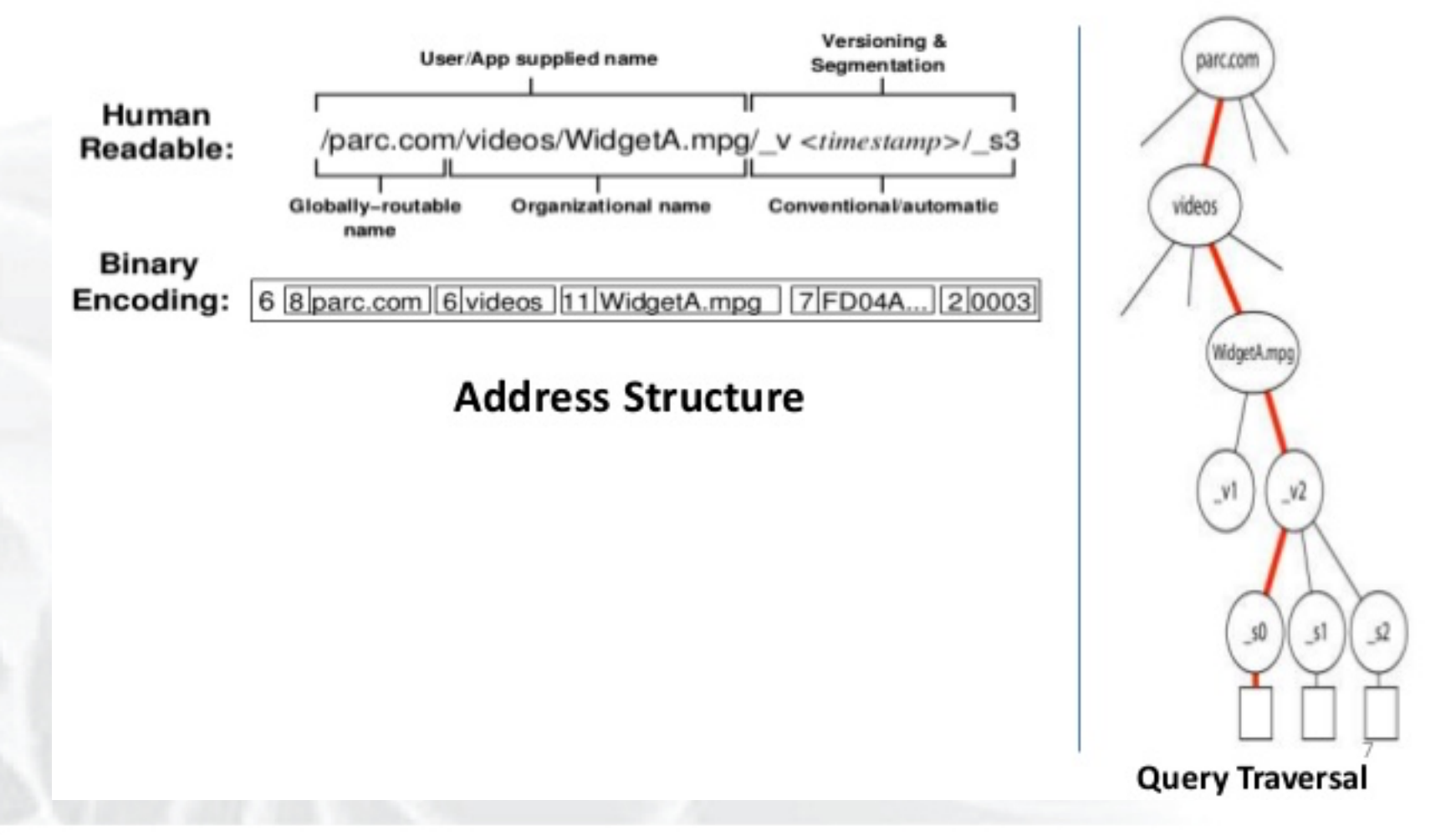

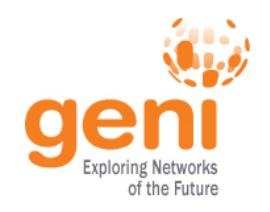

### **Named Data Networking**

- Routing:
  - NDN uses name prefixes instead of IP prefixes
  - Name prefixes are broadcast via routing protocols
  - Each node builds its FIB on receiving prefix

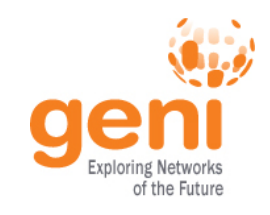

## **Execute Experiment**

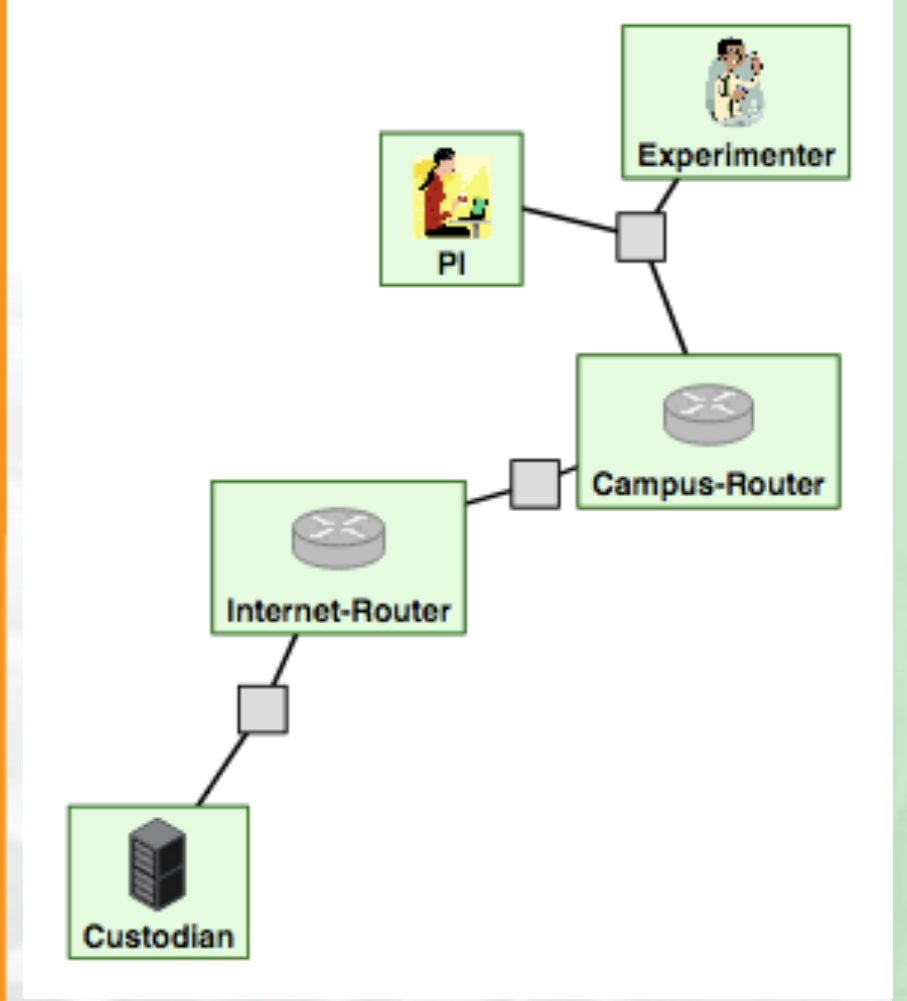

There are 5 nodes:

- A data source, Custodian; it holds data in the namespace /nytimes
- Nodes Internet-Router and Campus-Router that forward Interest and Data packets
- A principal investigator (PI), and an Experimenter, are consumers

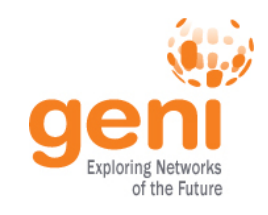

## **Execute Experiment**

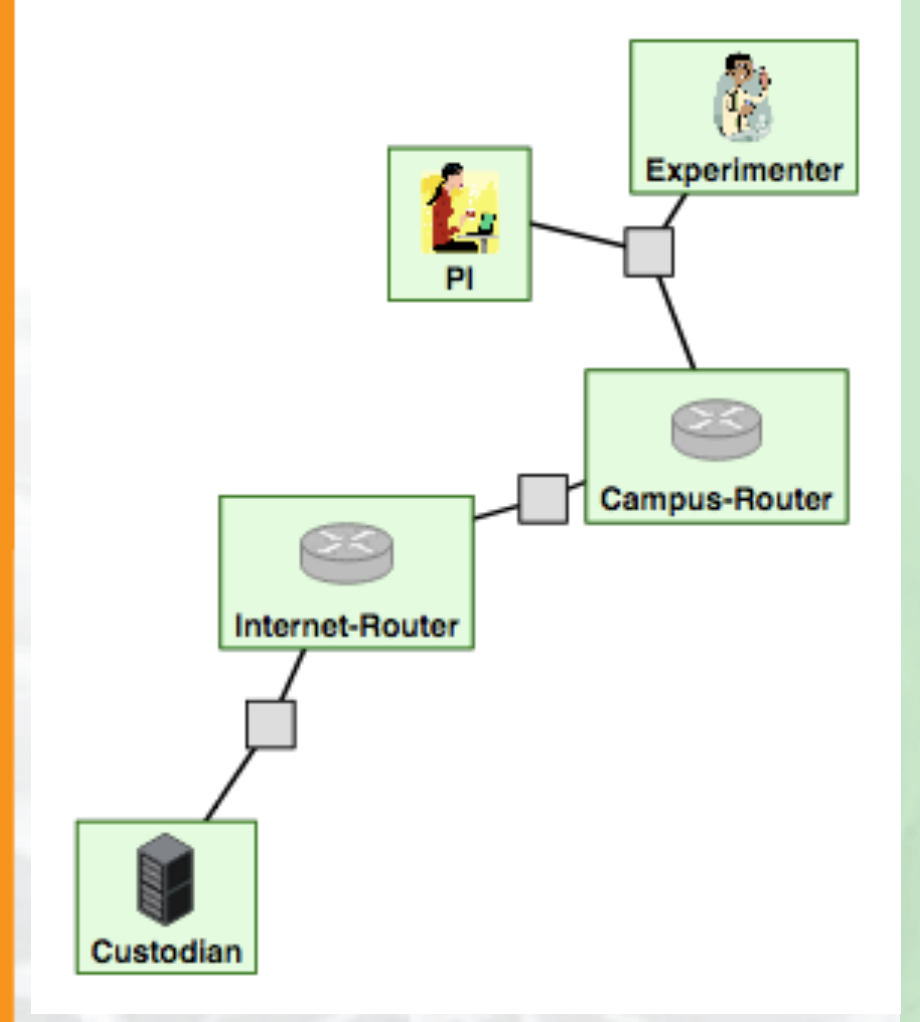

### Configure and initialize:

 Logon to the Custodian node and run the script in /local/ install\_script.sh

\$ cd /local
\$ sudo ./install\_script.sh

This will start the NDN daemon on this node

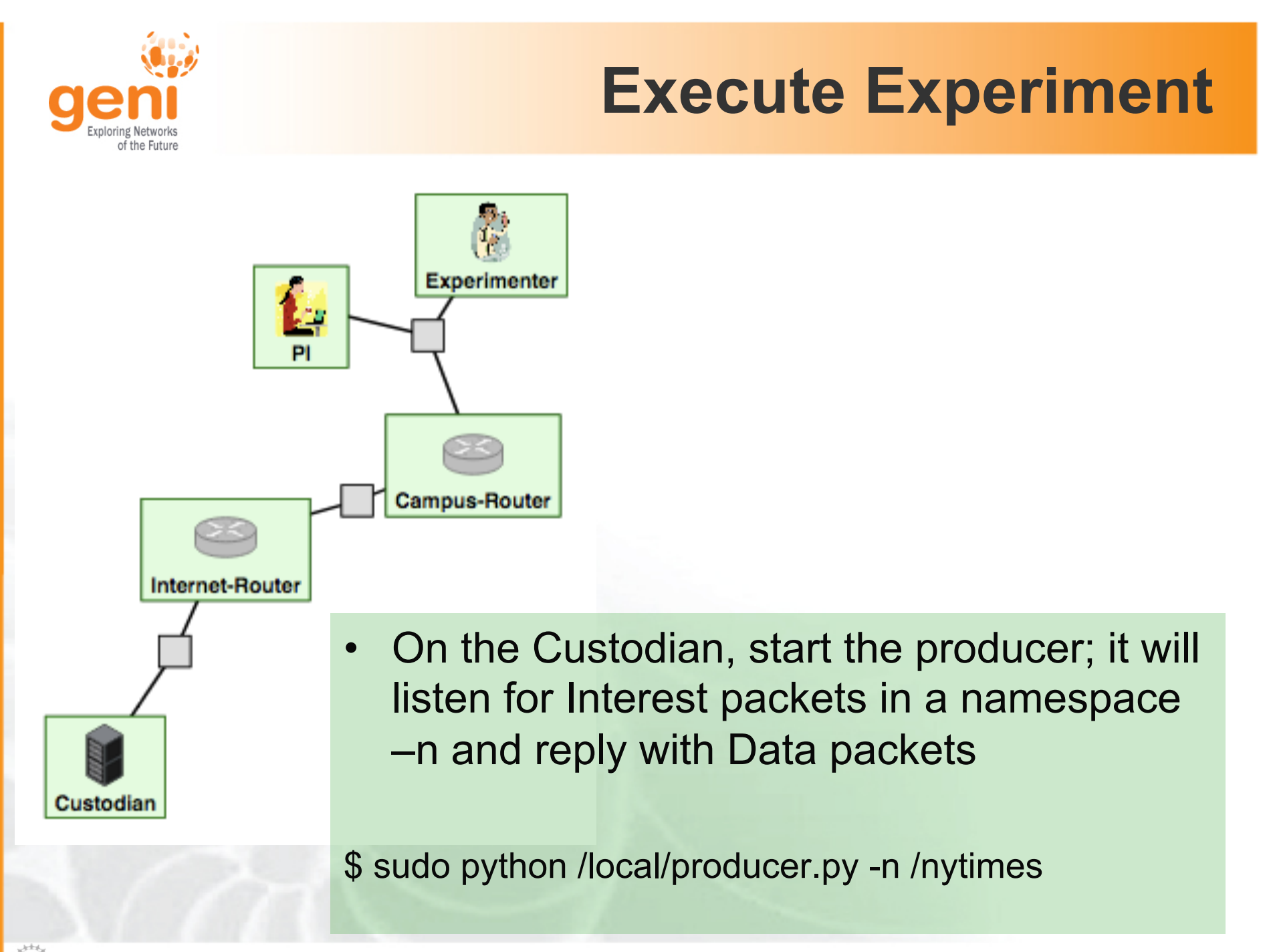

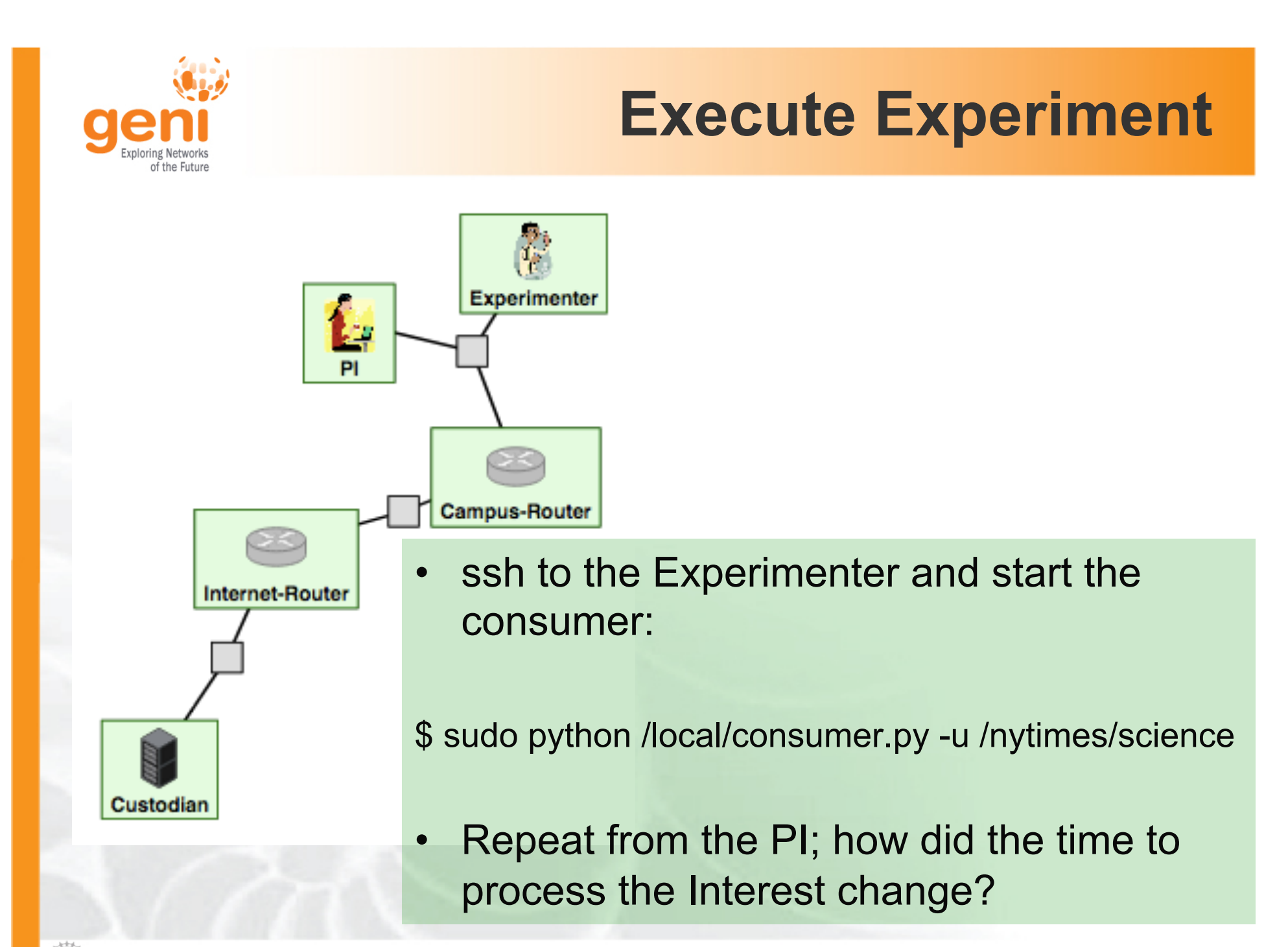

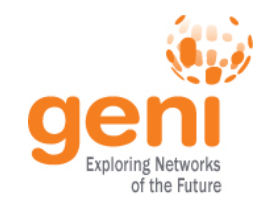

### **Finish Experiment**

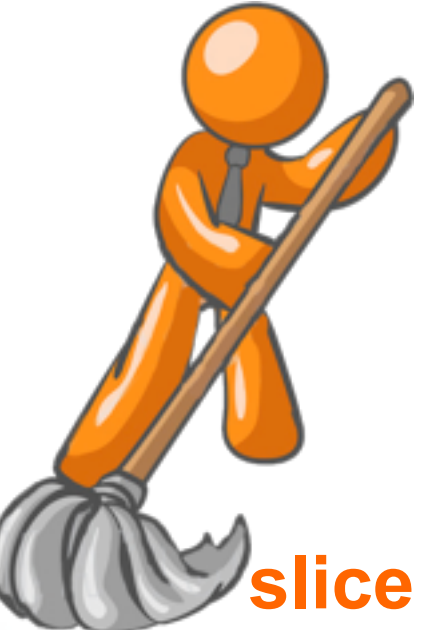

When your experiment is done, you should always release your resources.

erimenter

- Normally this is when you would archive your data and the experiment
- Delete your resources at each (here one) aggregate

aggreg

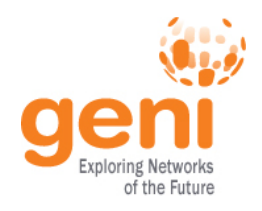

# **Congratulations!**

# You have...

- -Run your first GENI experiment!
- Exercised your knowledge of GENI terminology
- -Used the GENI Portal and Jacks

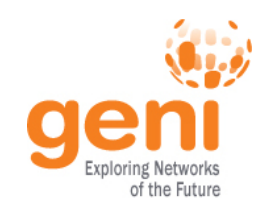

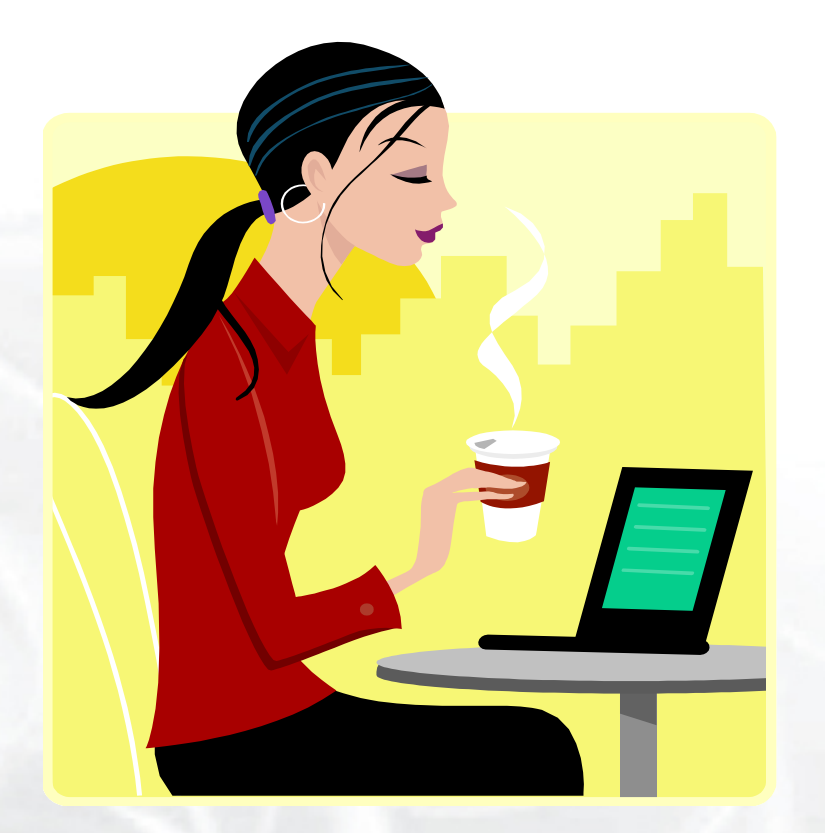

# Welcome to GENI!